### EDUCATION PORTAL GUIDE

California Debt and Investment Advisory Commission

Welcome to the California Debt and Investment Advisory Commission's (CDIAC) <u>Education Portal</u> (Ed Portal) Guide. The Ed Portal houses training for California's public finance professionals. Whether new to the field or an established expert, the Ed Portal has resources for you.

This guide is intended to serve as your comprehensive resource to navigating CDIAC's Ed Portal. Use the table of contents below to get started.

### **Table of Contents**

| Ι.  | Introduction to the Ed Portal: Elect>Ed, Invest>Ed, and Debt>Ed | <u>p. 1</u>     |
|-----|-----------------------------------------------------------------|-----------------|
| 11. | Creating Your Account                                           | <u>p. 2-3</u>   |
| .   | Registering for a Course                                        | <u>p. 4</u>     |
| IV. | Completing a Course & Earning Certificates                      | <u>p. 5-9</u>   |
| V.  | Navigation Reference Sheets                                     | <u>p. 10-12</u> |
|     |                                                                 |                 |

- I. Homepage
- II. Catalog
- III. Courses and Modules

### Introduction to the Ed Portal

The Ed Portal houses original programs and webinar replays curated by CDIAC, in partnership with experts across the public finance field. Programs viewed in the Ed Portal can qualify for continuing education credits and a certificate is issued upon completion of a course. Programs are organized into three categories: Elect>Ed, Invest>Ed, and Debt>Ed.

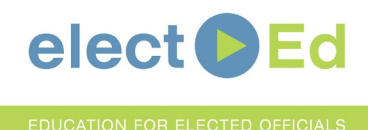

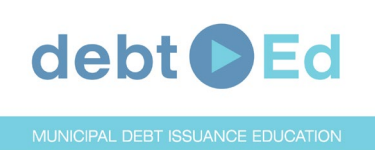

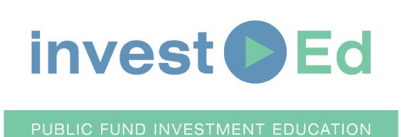

Education focused on public debt financing for locally elected officials and members of governing bodies. These modules help inform public officials about the process of public debt financing.

Education focused on important public debt issuance topics. These webinar replays cover a range of topics including the fundamentals of debt issuance, green bond issuance, and climate change disclosure.

Education focused on important public fund investments topics. These webinar replays cover a range of topics including the fundamentals of public fund investing and socially responsible investing.

### **CREATING YOUR ACCOUNT**

To access <u>CDIAC's Ed Portal</u>, you must register an account. Follow the steps below to do so. Note that users must login at least once every six months to maintain their account, or they will be deemed inactive and have their account disabled.

| Click on "Register Now" on the Ed Portal                                                                                         | Login Page                                                                                                    |
|----------------------------------------------------------------------------------------------------|----------------------------------------------------------------------------------------------------|
| CDIAC   EDUCATION PORTAL                                                                                                    | Don't have an account? Register now                                                                                                    |
| CALIFORNIA<br>DEBT AND INVESTMENT<br>ADVISORY COMMISSION                                                                         | Second and a second and a second and a |
| 2 Enter your email and desired password                                                                                          | Accept CDIAC's terms and conditions                                                                                                    |
| Register for CDIAC         Email         Password         Confirm password         Confirm password         Log in               | Forms         By selecting the Accept button, I acknowledge the content contained in this portal is designed to provide dwith the inderstanding that neither the presenters nor CDIAC are engaged in rendering debt management, municipal finance, investment, accounting, legal, or other professional services. Educational content should note the construct das providing legal or financial advice or opinions on any specific facts. Participants should note that each public agency is unique, and while educational content can be of use to various types of public agencies not everything contained in this portal is applicable to every public agency.         If urther acknowledge that I can contact CDIAC at CDIAC_Education@treasurer.ca.gov or (916) 653-3269 if disability accommodations are needed to access content in this portal.         It crept       Decline                                                                                                    |
| Confirmation email sent to tagalli@ucdavis.edu                                                                                   | CDIAC Education Portal «notifications@advancedproblemsolving.org>     450 PM (3 minutes ago)      +      +      +      +      +      +      +      +      -      +      -      -      -      -      -      -      -      -      -      -      -      -      -      -      -      -      -      -      -      -      -      -      -      -      -      -      -      -      -      -      -      -      -      -      -      -      -      -      -      -      -      -      -      -      -      -      -      -      -      -      -      -      -      -      -      -      -      -      -      -      -      -      -      -      -      -      -      -      -      -      -      -      -      -      -      -      -      -      -      -      -      -      -      -                                                                                                    |
| You should receive an email confirming your account in the next few minutes. If you don't get it, please check your spam folder. | https://educetal.treasurer.ca.gov/users/confirmation?confirmation_tokan=DOREFGI6vTonacCURXi_ABg Regards, CDIAC Education Portal You might also consider adding <u>notifications@advancedoroblemsolving.org</u> to your safe-senders/contacts list so as to prevent our emails going to your spam folder.                                                                                                    |
| Log in or Register with a different email                                                                                        |                                                                                                    |

# CREATING YOUR ACCOUNT

#### 5

#### Enter your profile information

| 0                                                              | First Name:                     | Last Name: |   |
|----------------------------------------------------------------|---------------------------------|------------|---|
| lufe.                                                          | First Name                      | Last Name  |   |
| Into                                                           |                                 |            |   |
| You need to complete your profile before going any<br>further! |                                 |            |   |
|                                                                | Custom Licer Data               |            |   |
|                                                                |                                 |            |   |
|                                                                | Organization Name: *            |            |   |
|                                                                | Organization Name               |            |   |
|                                                                |                                 |            |   |
|                                                                | Agency Type: *                  |            |   |
|                                                                | Choose                          |            | * |
|                                                                | Affiliation: *                  |            |   |
|                                                                | Choose                          |            | 7 |
|                                                                | Zip Code: *                     |            |   |
|                                                                | Zip Code                        |            |   |
|                                                                | Are you an elected official?: * |            |   |
|                                                                | Choose                          |            | * |
|                                                                | 5                               |            |   |
|                                                                |                                 |            |   |

| CDIAC Education Portal <notifications@advancedproblemsolving.org> 12:49 PM (30 minutes ago) ☆ ↔ to tagalli ◄</notifications@advancedproblemsolving.org>     |     |
|----------------------------------------------------------------------------------------------------|-----|
| Welcome tagalli@ucdavis.edu,                                                                                                    |     |
| You have successfully confirmed your account.                                                                                                    |     |
| If you need to login to your account at any time you can do so by accessing the link below.                                                                 |     |
| http://edportal.treasurer.ca.gov/users/sign_in                                                                                                    |     |
| Regards,<br>CDIAC Education Portal.<br>                                                                                                    |     |
| You might also consider adding notifications@advancedproblemsolving.org to your safe-senders/contacts list so as to prevent our emails going to you folder. | rsp |
|                                                                                                    |     |

### **REGISTERING FOR A COURSE**

Users can enroll in courses via the *Course Catalog.* Once enrolled, the course will be highlighted on your *Dashboard.* Register by clicking the "Start" button at the bottom right of your course of interest:

|                                                                                            | Debt>Ed An Integrated Ap<br>Management Strategies Ap<br>Length 100 Mins · Released 29 Sep | proach to Strategic Pension Liabili<br>plied<br>2023                            | y Management   Part 2: Pension                             |
|--------------------------------------------------------------------------------------------|-------------------------------------------------------------------------------------------|---------------------------------------------------------------------------------|------------------------------------------------------------|
|                                                                                            | The past three years have been ch<br>funding status of pension liabilities                | aracterized by sudden and drastic changes for public agencies. The Ca Read More | in the financial markets, which have directly affected the |
| AN INTEGRATED APPROACH TO STRATEGIC<br>PENSION LIABILITY MANAGEMENT PARTIE AUGUST 31, 2023 | 2 Modules                                                                                 | Certificate                                                                     | ≓ Start                                                    |

You will then be taken to the course's homepage where you can find the course's details and content. Click "Start" again to begin the module.

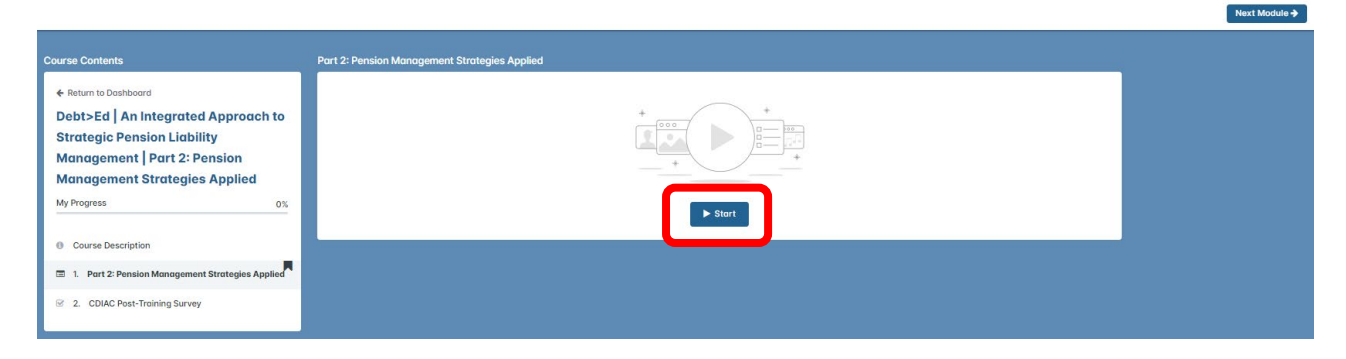

You will then be taken to the course content, which may include videos, presentations, and supplemental resources.

| Part 2:<br>Strate | Pension Management<br>gies Applied                                  |                                                    |
|-------------------|---------------------------------------------------------------------|----------------------------------------------------|
| F                 | ension Management Strategies Applied                                |                                                    |
|                   | AN INTEGRATED APPROACH TO STRATEGIC<br>PENSION LIABILITY MANAGEMENT | PART I: AUGUST 24, 2023<br>PART I: AUGUST 31, 2023 |
|                   | Description and Credits                                             | +                                                  |
|                   | Series Resources                                                    | +                                                  |
|                   | Naterials                                                           |                                                    |
|                   | Full Speaker Biographies.pdf<br>2252 kg                             | ±.                                                 |

# COMPLETING A COURSE (Example 1)

To complete a course, you must finish all modules in that course. This may include videos, surveys, and/or quizzes.

For example, the *Elect>Ed* | *Module* 7 | *Implications and Documentation of Your Long-Term Debt Commitments* course requires the user to complete two modules before earning a certificate:

- 1. Videos and quizzes embedded into a single module titled *Module 7: Implications and Documentation of Your Long-Term Debt Commitments*
- 2. CDIAC's anonymous post-training survey

| Details Content Reviews                                                                 | ► Resume |   |                                                                                |    |
|-----------------------------------------------------------------------------------------|----------|---|--------------------------------------------------------------------------------|----|
|                                                                                         |          | C | ourse Contents                                                                 |    |
| Description                                                                             |          |   |                                                                                |    |
|                                                                                         |          |   | ← Return to Dashboard                                                          |    |
|                                                                                         |          |   | Elect>Ed   Module 7   Implications                                             |    |
| elect Ed                                                                                |          |   |                                                                                |    |
| EDUCATION FOR ELECTED OFFICIALS                                                         |          |   | and Documentation of Your Long-                                                |    |
|                                                                                         |          |   | Term Debt Commitments                                                          |    |
|                                                                                         |          |   | My Progress                                                                    | 0% |
| As Module 7 in the CDIAC Elect>Ed series, this module will cover the following topics:  |          |   |                                                                                | _  |
| The commitments of the agency and constituency when issuing long-term debt.             |          |   |                                                                                |    |
| Policy implications of the most frequently issued types of long-term debt.              |          |   | Ourse Description                                                              |    |
| The fundamental documentation used to formalize commitments made through debt issuance. |          |   | 4                                                                              |    |
| The elected official's role and responsibility in documenting the issuance transaction. |          |   | Module 7: Implications and Documentation of<br>Your Long-Term Debt Commitments |    |
|                                                                                         |          |   |                                                                                |    |
| Certs & Credits                                                                         |          |   | 2 CDIAC Post-Training Survey (Anonymous)                                       |    |
| Certificate of Completion                                                               |          |   | <b>•</b>                                                                       |    |

When you resume the course, you will be taken to the course's content. For the Elect>Ed series, this is generally a collection of short videos followed by a series of questions. To successfully complete the course, you must score an 80% or higher.

When exiting a course, do not forget to click "Save and exit" at the top-right of your screen to save your progress.

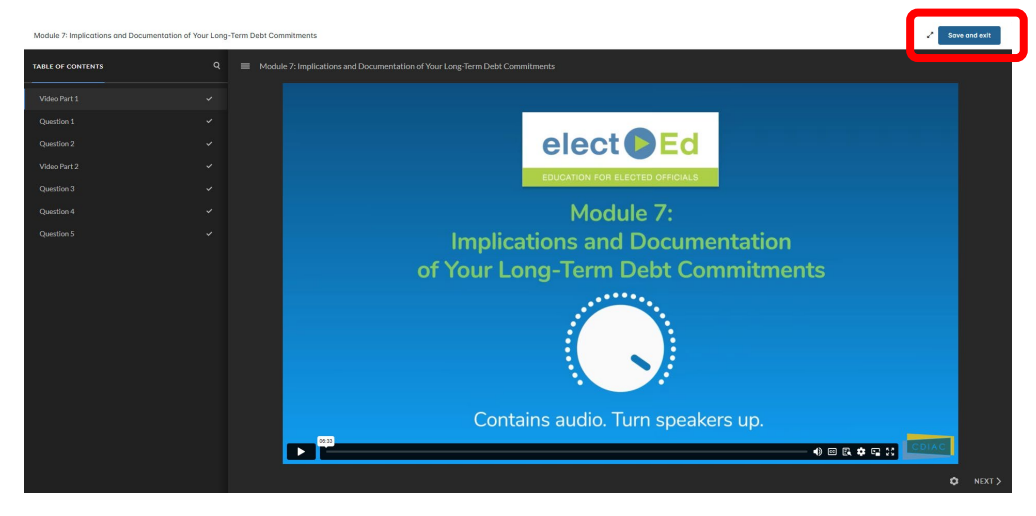

# **COMPLETING A COURSE (Example 1)**

Continued

Now that you have completed the course's educational content, you can take CDIAC's anonymous post-training survey. These questions are not required, so you may simply hit "Next Question" for those you do not wish to answer.

| CDIAC Post-Training Survey (Anonymous)        |                          |               |
|-----------------------------------------------|--------------------------|---------------|
| All answers provided will be anonymous.       |                          |               |
| Question 1 out of 8:                          |                          |               |
| Please answer the following question:         |                          |               |
|                                               |                          |               |
| the second second second second second second | Rating:                  |               |
| How would you rate the webinar?               | Rating:<br>Choose rating |               |
|                                               |                          |               |
|                                               |                          |               |
|                                               |                          | Next Question |
|                                               |                          |               |

After completing all the modules in a course, you will receive a dialog box notifying you that you have completed the course.

Consider leaving an optional review to aid CDIAC in tailoring future programming to best meet the needs of our constituents. Now, you can download your certificate:

|                                                                                                    | Congratulations! You have completed this course!<br>Download your certificate by clicking on the button below. |
|----------------------------------------------------------------------------------------------------|----------------------------------------------------------------------------------------------------|
| Course Contents                                                                                                    | Module 7: Implications and Documentation of Your Long-Term Debt Commitments                                    |
| ← Return to Dashboard     Elect>Ed   Module 7   Implications     and Documentation of Your Long-     Term Debt Commitments     My Progress |                                                                                                    |
| Course Description                                                                                                    | C Relation                                                                                                    |
| <ul> <li>Module 7: Implications and Documentation of<br/>Your Long-Term Debt Commitments</li> </ul>                                        |                                                                                                    |
| <ul> <li>CDIAC Post-Training Survey (Anonymous)</li> </ul>                                                                                 |                                                                                                    |

# **COMPLETING A COURSE (Example 2)**

To complete a course, you must finish all modules in that course. This may include videos, surveys, and/or quizzes. Click on "Start" or "Resume" to access the course.

| INFORMING THE INVESTMENT DECISION:<br>CLIMATE CHARGE DISCLOSURE IN THE MUNICIPAL MARKET | Debt>Ed   Informing the Investment Decision: Climate Change Disclosure in the Municipal Market (Session<br>1)   Market Expectation for Climate Change Disclosure<br>In Progress · Last entered on 12 Dec 2023 |  |
|-----------------------------------------------------------------------------------------|----------------------------------------------------------------------------------------------------|--|
|                                                                                         | The municipal market has the expectation that issuers will give investors the information they need to make prudent investment decisions. Recent events and market volatility have acceler Read More          |  |
|                                                                                         | E 2 Modules ► Resume                                                                                                    |  |

For this course, there are two modules that must be completed before earning a certificate:

- 1. Session One: Market Expectation for Climate Change Disclosure
- 2. CDIAC's anonymous post training survey

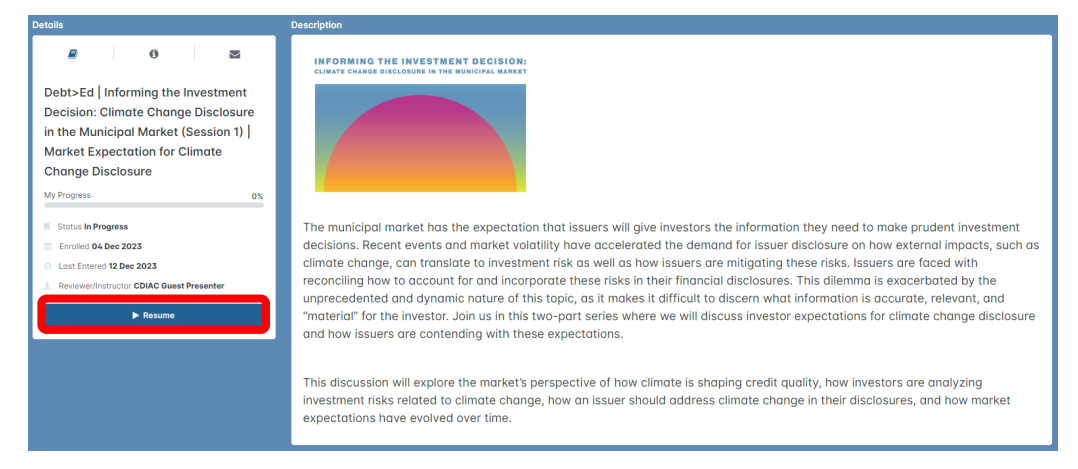

You will then be taken to the course's content. Use the drop-down menus to see additional information and resources.

| Session One: Market Expectation for                                                           | or Climote Change Disclosure                                                                                                    | 🖉 Sove and exit |
|-----------------------------------------------------------------------------------------------|----------------------------------------------------------------------------------------------------|-----------------|
| Q<br>Session One:<br>Market<br>Expectation for<br>Climate Change<br>Disclosure                | Session One: Market Expectation for Climate Change Disclosure                                                                                                    |                 |
| Informing the Interference<br>Decision Chrone Change<br>Disclosure in the Municipal<br>Montes |                                                                                                    |                 |
|                                                                                               | Description and Credits +<br>Sories Resources +                                                                                                    |                 |
|                                                                                               | branciest.pf branciest.pf bran |                 |

### **COMPLETING A COURSE (Example 2)**

After watching the entirety of your video, click the "Conclude This Section" video to complete it.

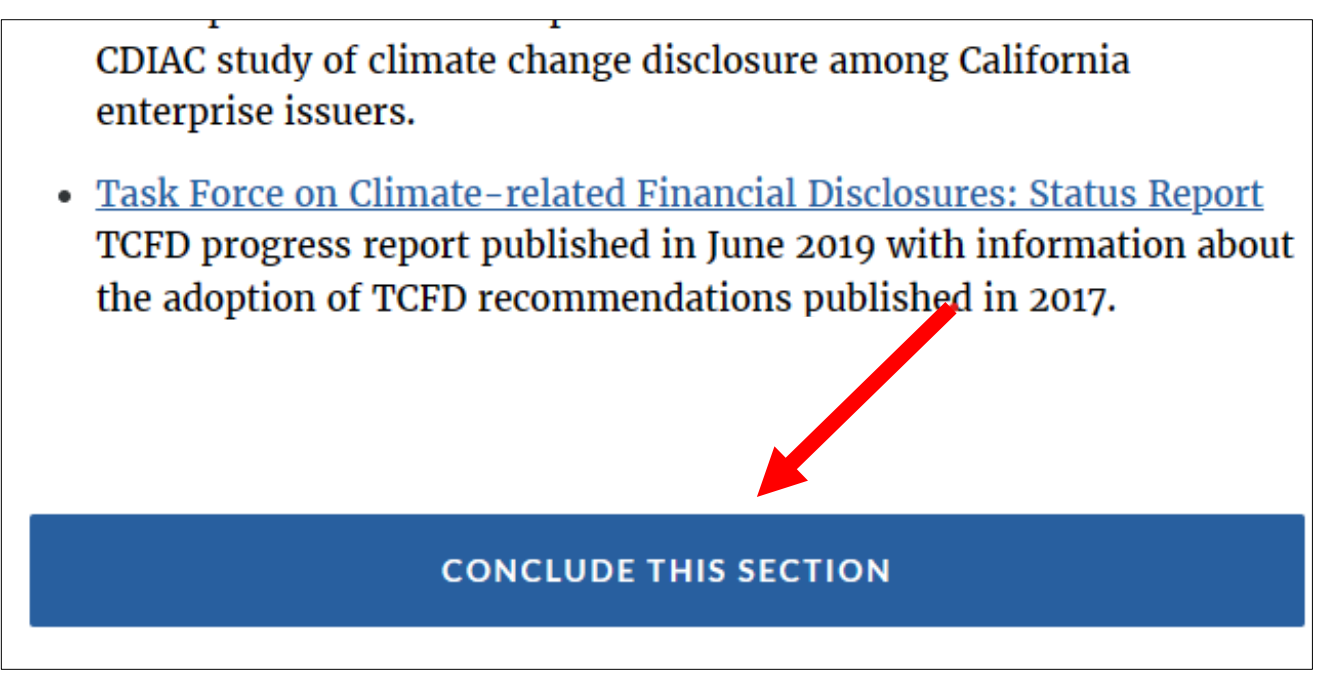

When exiting a course, do not forget to click "Save and exit" at the top-right of your screen to save your progress. It is recommended that users do not exit the video prior to completing it to ensure all progress is saved.

| Session One: Market Expectation for C                                                           | mate Change Disclosure |                                                               | 🖌 🛛 Save on |
|-------------------------------------------------------------------------------------------------|------------------------|---------------------------------------------------------------|-------------|
| Q<br>Session One:<br>Market<br>Expectation for<br>Climate Change<br>Disclosure                  |                        | Session One: Market Expectation for Climate Change Disclosure |             |
| OKCOMPLETE                                                                                      |                        |                                                               |             |
| ■ Informing the Investment<br>Decision: Climate Change<br>Disclosure in the Municipal<br>Market |                        | <b>&gt;</b>                                                   |             |
|                                                                                                 |                        |                                                               |             |
|                                                                                                 |                        |                                                               |             |
|                                                                                                 |                        | Description and Credits +                                     |             |
|                                                                                                 |                        | Series Resources +                                            |             |
|                                                                                                 |                        | Materials                                                     |             |
|                                                                                                 |                        | transciptipdf                                                 |             |
|                                                                                                 |                        | Complete the video above before moving on.                    |             |
|                                                                                                 |                        |                                                               |             |

### **COMPLETING A COURSE**

Continued

You may also download the PDF file of your certificate under the completed course in the *Course Catalog*:

| Course Name (A-Z) 🔹      |                                                                                                    |  |  |
|--------------------------|----------------------------------------------------------------------------------------------------|--|--|
| elec C Ed<br>Passed case | Elect>Ed       Pension Fundamentals for Elected Officials (Part 1)       Pension Introduction         ★★★★★       Length 30 Mins       Released 21 Apr 2022         Pension Fundamentals for Elected Officials, a presentation by the California Debt and Investment Advisory Commission, is a two partseries, about one-hour in length, designed to help California's ele Read More |  |  |
|                          | i≣ 2 Modules ★ 14 Reviews Certificate = Re-enroll                                                                                                    |  |  |

Or in your "Completed Courses" on your Dashboard:

| CDIAC                                                                             | debt                                                                                                    | d invest DEd                     | elect                           |  |
|-----------------------------------------------------------------------------------|----------------------------------------------------------------------------------------------------|----------------------------------|---------------------------------|--|
| EDUCATION                                                                         | MUNICIPAL DEBT ISSUANCE EDUCAT                                                                                                    | PUBLIC FUND INVESTMENT EDUCATION | EDUCATION FOR ELECTED OFFICIALS |  |
| PORTAL                                                                            | Welcome to CDIAC's Education Portal, which houses training for California public finance professionals. Select View Courses to explore all available training material. VIEW COURSES |                                  |                                 |  |
|                                                                                   |                                                                                                    | • •                              |                                 |  |
| A Number of Courses  10  Completed Courses  6  6  6  6  6  6  6  6  6  6  6  6  6 |                                                                                                    |                                  |                                 |  |
|                                                                                   |                                                                                                    |                                  |                                 |  |

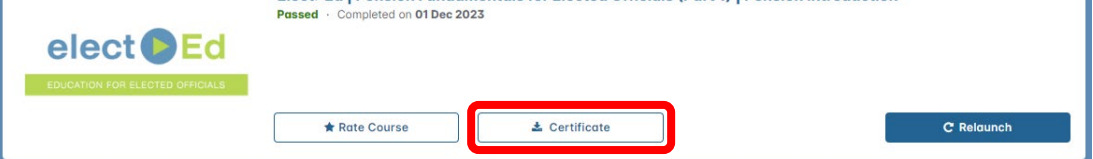

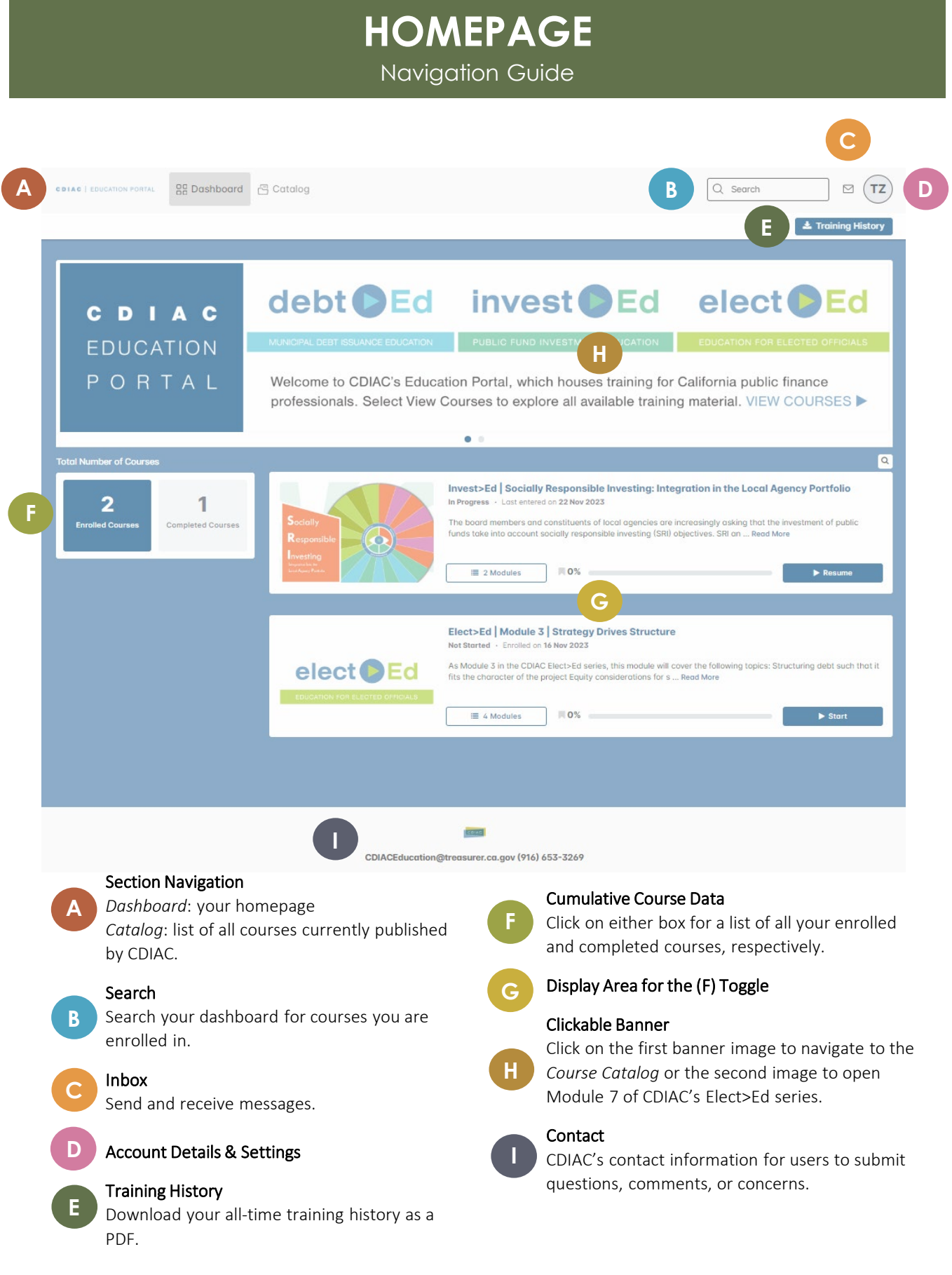

### CATALOG Navigation Guide

CDIAC | EDUCATION PORTAL 🛛 🔡 Dashboard 🖉 Catalog \_ ⊠ (TZ) Q Search Courses Learning Path Through CDIAC's course catalog, you can review and enroll in all available training material. These features CDIAC may help you identify courses: LEARNING PATHS Above this image is the Learning Paths feature, which collects individual courses that are intended to be taken as part of a series and lists them in the intended order of progression. This is a great place to start when you don't know where to start. CATALOG FILTER CATALOG Below this image is the Filter Catalog area with the Topics drop-down menu that will all available courses by the topic. help B С Elect>Ed | Pension Fundamentals for Elected Officials (Part 1) | P Length 30 Mine Released 21 Apr 2022 All Top elect ion Fundamentals for Elected Officials, a pro out one-hour in length, designed to help Ca All Cour + a 2 Modules # 14 Reviews Certific Α 0 m D E G : 🗂 - Length 45 Mins 21 Apr 2022 elect Apply # 10 Re ≡ 2 M 0 About Elect>Ed | Module 1 | Why Do Public Agencies Use Debt Financing? elect As Module 1 in the CDIAC Elect>Ed series, this m nstitution Why public agencies use debt financing and when I... Read Mar a 2 Modules Certificate Elect>Ed | Module 2 | What You Need to Know Before Issuing Debt Length 15 Mins - Released 26 Oct 2021 As Module 2 in the CDIAC Elect>Ed series, this module will cover the elect 2 Modules
 Certificate Elect>Ed | Module 3 | Strategy Drives Structure 26 Oct 20 electo As Module 3 in the CDIAC Elect>Ed series, this module will co rations for selecting s... Read More Enrolled a 4 Modules Certificate **Filter Options** Reviews Course reviews from other learners Filter by category, availability, and release dates. Sort Options Sort courses alphabetically or chronologically. **Course Summary & Certificate Information** Course List All available CDIAC courses. **Course Enrollment** Enroll and begin the course **Module Information** All details for a course, including the description, D **Page Navigation** Н content, and reviews.

CDIAC Education Portal Guide | p. 11

Navigate through CDIAC's 9+ pages of courses

### **COURSES & MODULES**

Navigation Guide

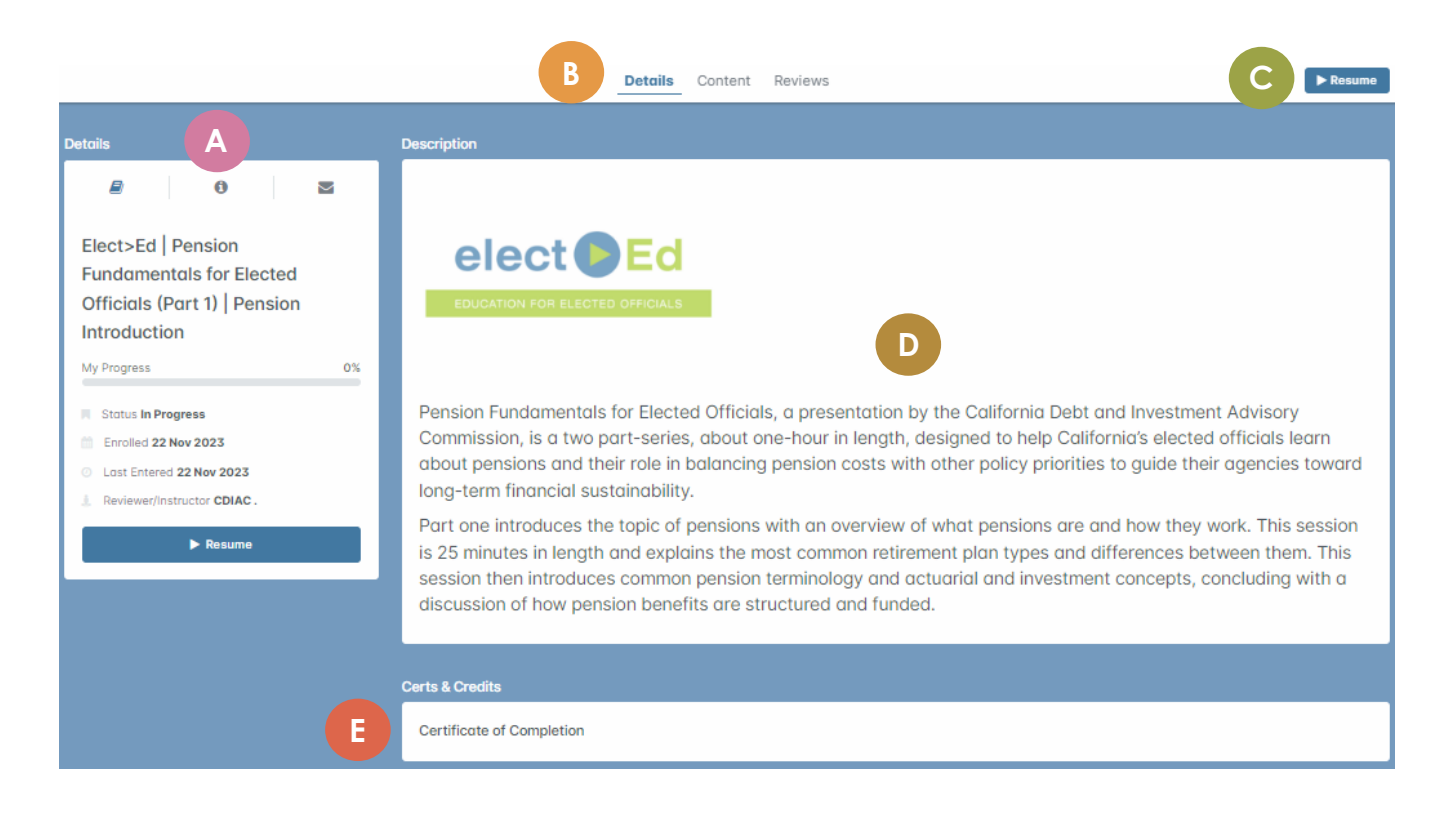

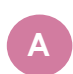

#### **Course Details**

Including your progress, enrollment date, and date of last entry.

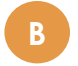

#### **Navigation Panel**

Navigate to course details, course modules, and course reviews (if applicable).

### C

#### Start/Resume

Start or resume the course.

D

#### Course Description

Detailed description of the content and objectives of the course.

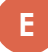

#### **Certificate Information**